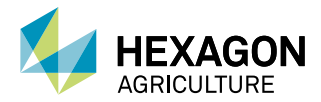

# Operação no modo de monitoramento

# 1. Ligar e desligar

A operação no modo de monitoramento foi programada para ser inicializada de 2 maneiras:

- Automaticamente, quando o veículo é ligado;
- Através do botão liga/desliga.

O display está programado para não se desligar caso o veículo desligue. Recomenda-se desligar primeiro o veículo e depois o display.

# 2. Fazer login

Após a inicialização, a tela de login é apresentada.

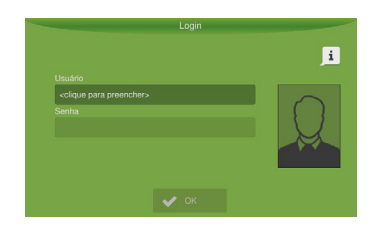

Insira seu login e senha conforme informado.

Logins que não estiverem na base de dados não são aceitos.

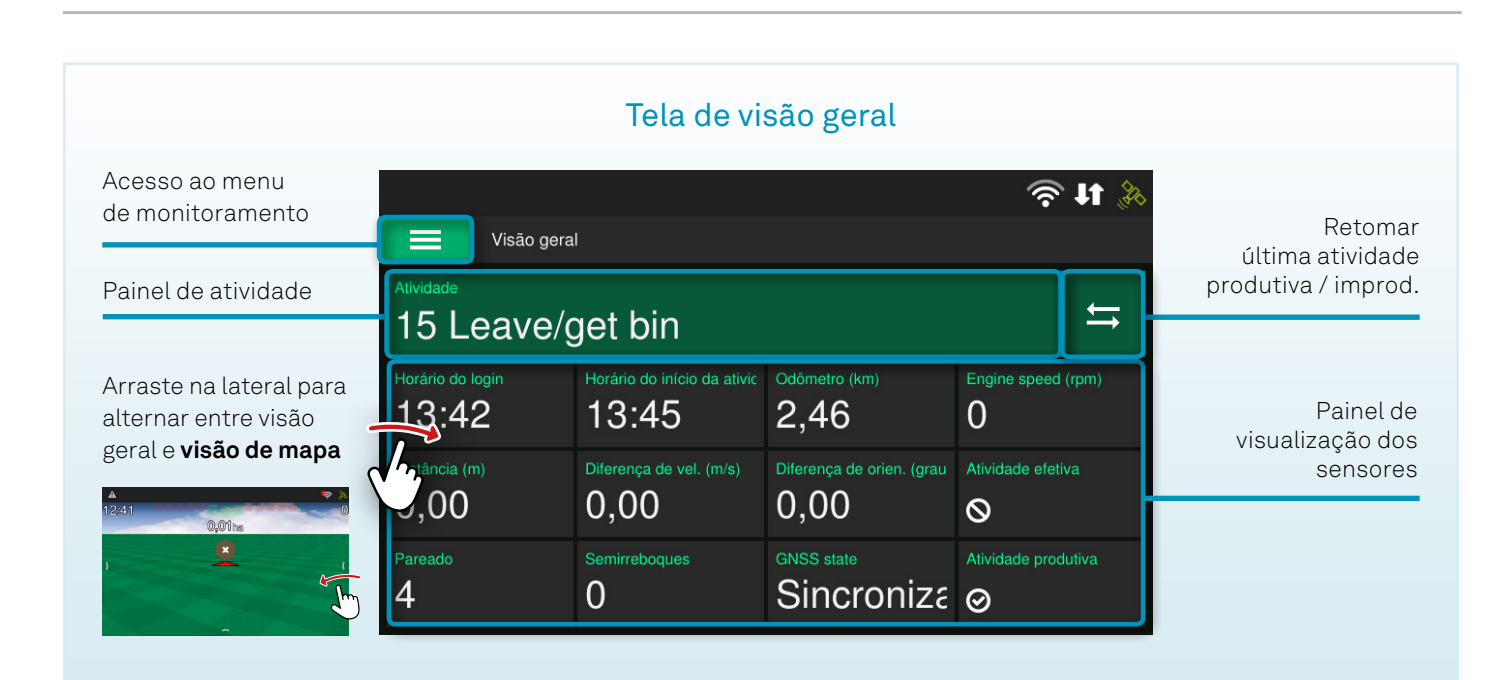

### 3. Personalizar sensores

Para abrir as opções de personalização de um sensor, pressione-o e segure por dois segundos.

É possível **excluir um sensor** pressionando o botão excluir (superior, em vermelho). O sensor será substituído por um sensor vazio.

Para **expandir a largura de um sensor**, pressione o botão de redimensionar e selecione a quantidade de espaços desejada. A quantidade é limitada ao número de sensores vazios subsequentes.

Para criar um novo sensor, toque em um sensor vazio.

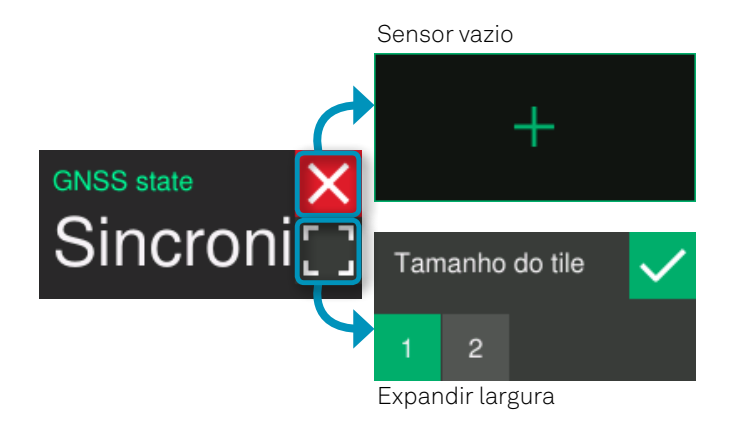

### 4. Configurar monitoramento

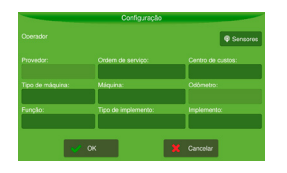

Para acessar as configurações de monitoramento, toque na opção **Configurações** do menu de monitoramento.

#### 5. Usar as ferramentas do monitoramento

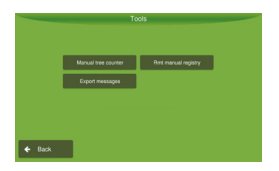

Toque na opção **Ferramentas** do menu de monitoramento para acessar o **contador manual de árvores**, a **exportação de dados** e demais ferramentas disponíveis.

₽

## Menu de monitoramento

Para acessar o menu de monitoramento, pressione o ícone ≡ localizado na parte superior esquerda da tela.

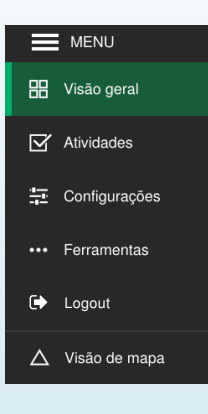

É possível acessar a tela de seleção de atividades, as configurações do monitoramento, a tela de ferramentas e **fazer logout** da conta atual.

Para sair da visão geral e ir para a tela de operação, pressione **Visão de mapa**.

Para fechar o menu, toque em qualquer lugar fora do painel.

#### 6. Selecionar uma atividade

Enquanto não houver uma atividade válida selecionada, o painel de atividade exibe fundo vermelho.

# -- Sem atividade

#### Pressione o painel para ir para a seleção de atividades.

Após selecionar uma atividade válida, o painel de atividade e a tela de atividades passam a exibir fundos verdes.

Alternativamente, você pode ir para a tela de atividades através da opção Atividades no Menu de monitoramento.

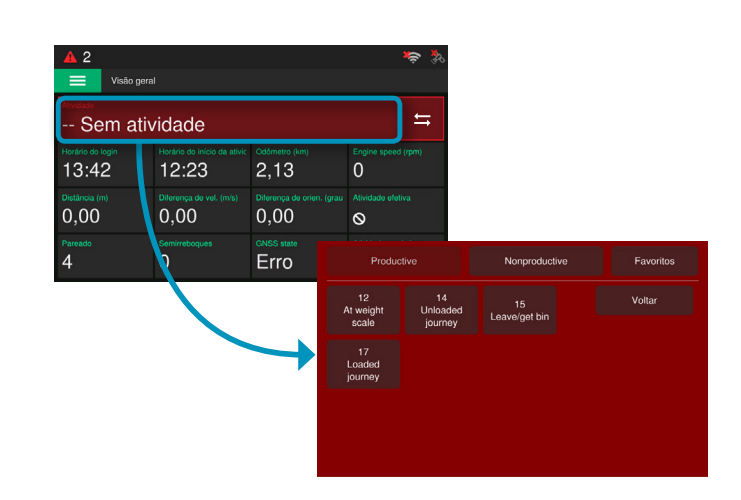

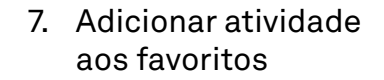

Para favoritar uma atividade, pressione-a e segure por dois segundos; em seguida, pressione "sim" na caixa de diálogo.

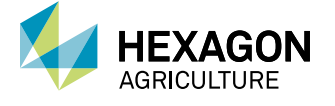

Visite hexagonagriculture.com para mais informações e suporte.

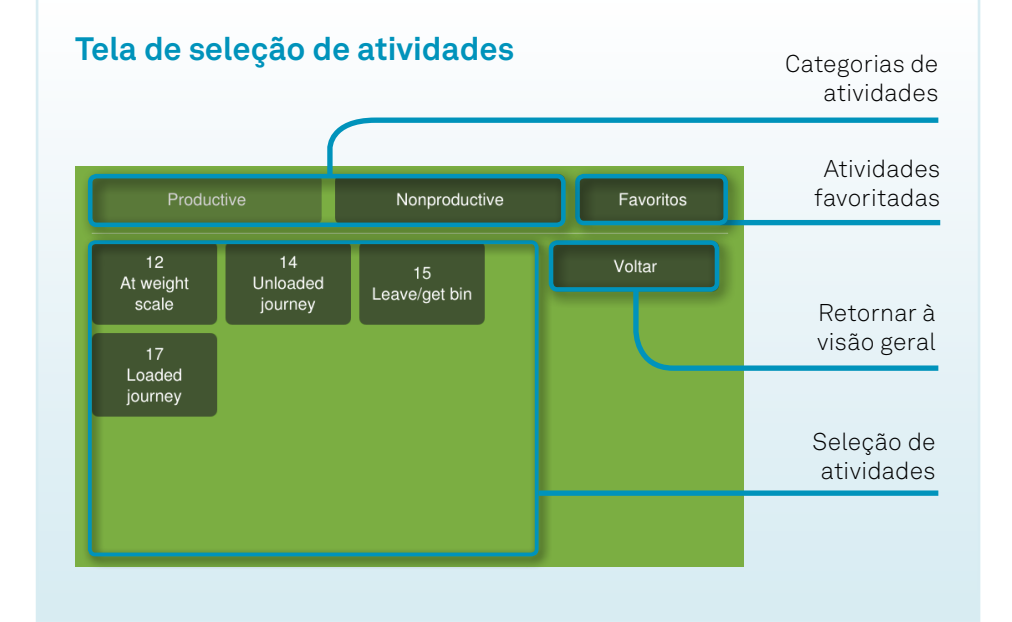